## ADD NEW PDP ENTRY

To add a new PDP entry, follow the steps outlined below.

- 1. Click on 'PDP' on the left menu.
- 2. At the top of the Personal Development Plan page, click on 'Create new entry'.
- 3. This will open up the entry for you to fill the information in.

| Personal Development P             | <b>Plan</b> |   |
|------------------------------------|-------------|---|
| Return to PDP                      |             |   |
| Edit a PDP entry                   |             |   |
| New Entry                          |             |   |
| Learning Objectives                |             | ^ |
|                                    |             | ~ |
| Action Plan                        |             |   |
| Time Scale                         |             |   |
|                                    |             |   |
| How will I know when it's achieved |             |   |
|                                    |             | ~ |
| Has it been achieved?              |             |   |
|                                    | Save        |   |
|                                    |             |   |

4. Once you have completed the form, click 'Save'